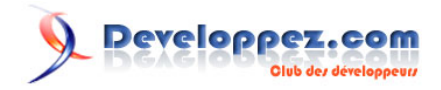

# Présentation du logiciel Drivelmage XML

# par AZAIEZ Houssam

Date de publication : 04 Octobre 2007

Dernière mise à jour :

Faire une copie de sauvegarde de son disque dur est l'une des solutions évitant le formatage et la re-installation du système d'exploitation de nouveau suits à un bug ou un dysfonctionnement quelconque. C'est une astuce intelligente pour récupérer exactement et rapidement vos données et votre système d'exploitation sans tout refaire.

Developpez.com

- I Présentation de Drivelmage XML Pourquoi XML ?
- II Installation de Drivelmage XML
  - II-A Téléchargement
  - II-B Avertissements
  - II-C Installation
- III Fonctionnalités de DriveImage XML
  - III-A Sauvegarde (Backup)
    - III-A-1 Générer une image du disque
    - III-A-2 Créer un CD Bootable contenant DriveImage XML
  - III-B Restauration (Restore)
  - III-C Parcourir (Browse)
  - III-D Copie de disque à disque (Drive to drive)
- IV Conclusion
- V Remerciements

### - Présentation de Drivelmage XML

On se trouve parfois face à un formatage et re-installation nécessaire du système d'exploitation parce qu'il a subi un grave bug suite à une mauvaise manipulation ou une coupure électrique brusque. Une technique qui présente de nombreux avantages par rapport à une réinstallation classique du système c'est de créer une copie image du disque dur pour la sauvegarde et la récupération ensuite en cas de dysfonctionnement du système installé.

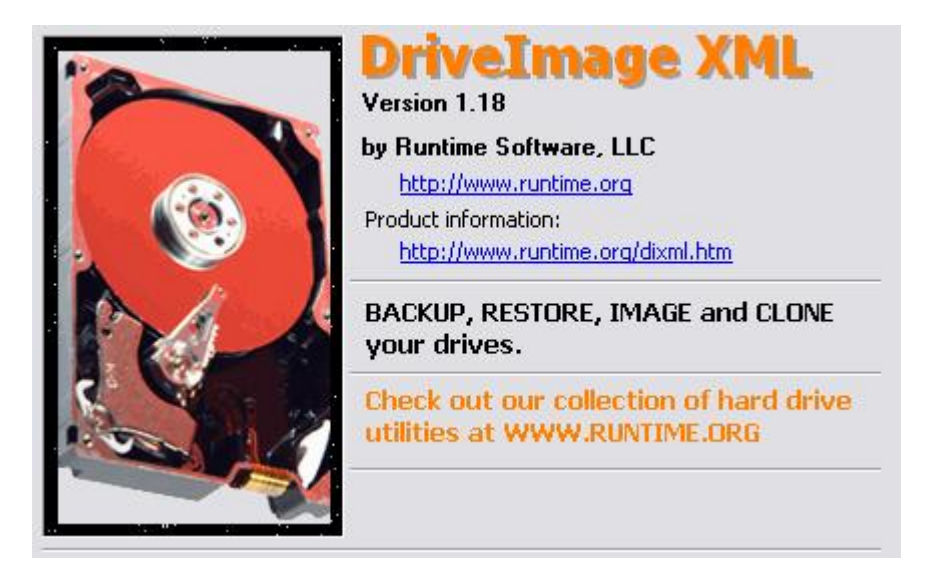

Runtime Software a lancé un logiciel que je trouve très intéressant, gratuit, qui permet de récupérer une partition perdue d'un disque dur à partir d'une copie image précédemment réalisée avec ce logiciel. Ce dernier se nomme "Drivelmage XML" (ou DiX) ne dépasse pas les deux méga-octets mais offre pas mal de fonctionnalités puissantes. Ces dernières sont présentées sous quatre catégories :

- Backup
- Restore
- Browse
- Drive to drive

#### Pourquoi XML?

A la fin de la première partie (Backup), le logiciel génère un fichier en XML. C'est un rapport ou un index de la sauvegarde contenant des informations de l'opération de sauvegarde même (à tel endroit de la sauvegarde, de l'octet tant à tant, le fichier lambda...).

Vous remarquez aussi qu'il contient la liste des options que vous avez sélectionnées, ainsi que la liste des "Tags" XML utilisés. Voici un exemple des informations fournies dans un code :

- 3 -

This XML document describes a drive image created with Runtime Software's DriveImageXML. It uses the following XML tags: driveimage> - the root node Attributes: creator - application that created this image (usually "DriveImage XML") - version of the application that created this image (e.g. "Version 1.00") version - date and time this image was created (e.g. "2005-09-08T23:40:03.767-08:00") time destpath - path where this image was originally written to (e.g. "X:\backup\") - original name of this image file (e.g. "Drive\_C") filename compressed - accompanying binary file is compressed - the image is a raw image raw - accompanying binary file is split in CD-ROM sized files split password - a password will be required for browsing or restoring of the image id - a unique identifier for this image drive - opening tag for the drive that follows - the original drive letter of the imaged drive driveletter drivelabel - the label of the imaged drive totalspace - capacity of the imaged drive in bytes freespace - unused space on the imaged drive in bytes - how the drive was locked during imaging: usedlock V = Volume Shadow Services (VSS) L = Volume locking A = no lockfilesystem - drive's file system (e.g. "NTFS") bootsector - the drive's mime-encoded boot sector - the physical drive's name (e.g. "DISK0") physicaldrive - the partition on the physical drive (e.g. "1") physicaldrive physicaloffset - the offset the partition starts on the physical drive (e.g. "63") physicalsectors - the length of the partition on the physical drive in sectors (e.g. "16002", which is 8 MB) physicalcapacity - the size of the physical drive in sectors (e.g. "195371568", which is 95 GB) physicalidename - the IDE name of the physical drive (e.g. "ST9100823A") - number of sectors per cluster (e.g. "8") clustersize - opening tag for the drive's bitmap of used clusters bitmap> - number of contiguous fragments (e.g. "6") bitmapcount - description of one contiguous fragment (e.g. "0,5016", which means 5016 bitmapitem clusters beginning at cluster 0) - number of sectors outside the cluster based address space (e.g. "0,0") overhead filetree - opening tag for the file tree Attributes: - file path parsed for obtaining the file tree (e.g. "\\?\C:") rootname NOTE: The following tags are very short because they are repeated for every single file. "d" - opening tag for a directory "f" - opening tag for a file "n" - file name (e.g. "myfile.txt") "a" - alternate file name (e.g. "MYFILE~1.TXT") "map" - opening tag for the file's cluster map - number of contiguous file fragments (e.g. "2") "mc" "m" - description of one contiguous file fragment (e.g. "5007,7", which means 7 clusters beginning at cluster 5007 "locationunknown" - indicates the content could not be located. You won't be able to browse this file. "content" - entire file content for small files - the file's attributes (e.g. "\$00000020", which means "Archive set") "at" "ct" - file create time (e.g. "2005-07-04T03:18:39.308-08:00") - file modificatioin time (e.g. "2005-07-04T03:18:39.308-08:00") "mt." - last access time (e.g. "2005-07-04T03:18:39.308-08:00") "1+" - file size in bytes "s" "i" - file index

Ensuite on trouvera la description du disque ainsi qu'une liste de tous les secteurs sauvegardés tel que :

```
Е:
COMPAQ
7439491072
5709779456
v
\\?\GLOBALROOT\Device\HarddiskVolumeShadowCopy1
NTFS
61KQT1RGUyAgICAAAgEAAAAAAAA+AAAPwDwAD8AAAAAAA...AAAAAAAAAAAAAAAg5movgAAVao=
DISK0
3
24570063
14530257
39102336
WDC WD200EB-11BHF0
1
4732
0,1255
1256,23
1280,15
1296,278
1576,160
1737,21
. . .
```

Bien évidemment, il y aura plusieurs autres informations utiles pour s'informer de l'image faite avec ce logiciel.

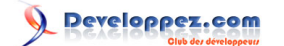

## II - Installation de Drivelmage XML

#### II-A - Téléchargement

Ce logiciel est gratuit et disponible ici : http://www.runtime.org/dixmlsetup.exe

La page d'accueil est disponible depuis cette URL : http://www.runtime.org/dixml.htm

**II-B - Avertissements** 

Il nécessaire de disposer d'un ordinateur munit d'un processeur pentium Intel avec 256Mo d'espace mémoire pour RAM pour pouvoir l'installer. Ce logiciel est compatible avec Windows XP/2003/Vista.

Les types de partition accessibles avec cet outil sont : NTFS, FAT 12, 16 et 32. Ce logiciel ne reconnaît pas les disques en RAID. Dans certains cas, il peut créer une image de disque mais il ne fera pas la tâche de restauration sur ce type de disque.

Si la configuration des services de Windows à l'économie a été modifiée sur votre PC, vérifiez que les services "Cliché instantané de volume" (ou *Volume Shadow Copy*) et "MS Software Shadow Copy Provider" sont en mode manuel. Parce que ce logiciel a besoin parfois de geler le système et accéder à des parties du disque que Windows se réserve (genre de protection contre les virus) et donc il aura besoin de ces services.

DiX ne copie pas des fichiers, mais les blocs logiques du disque. C'est ce que l'on nomme une image du disque.

#### **II-C** - Installation

L'installation de ce logiciel est très simple. Il suffit de double-cliquer sur le fichier exécutable téléchargé et suivre le guide d'installation. Les fenêtres d'installation de ce guide seront affichées dans cet ordre :

1)

<sup>- 6 -</sup>Copyright © 2007 - AZAIEZ Houssam. Aucune reproduction, même partielle, ne peut être faite de ce site et de l'ensemble de son contenu : textes, documents, images, etc sans l'autorisation expresse de l'auteur. Sinon vous encourez selon la loi jusqu'à 3 ans de prison et jusqu'à 300 000 E de domages et intérêts.

Developpez.com

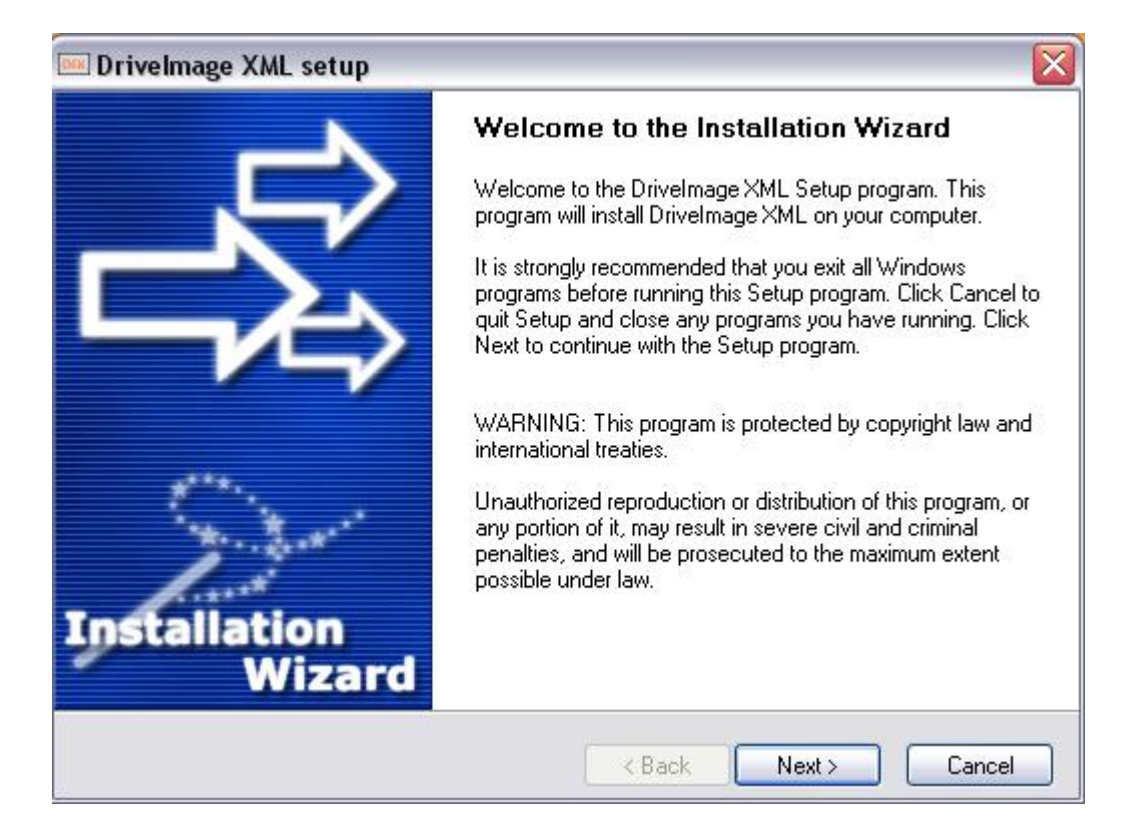

2)

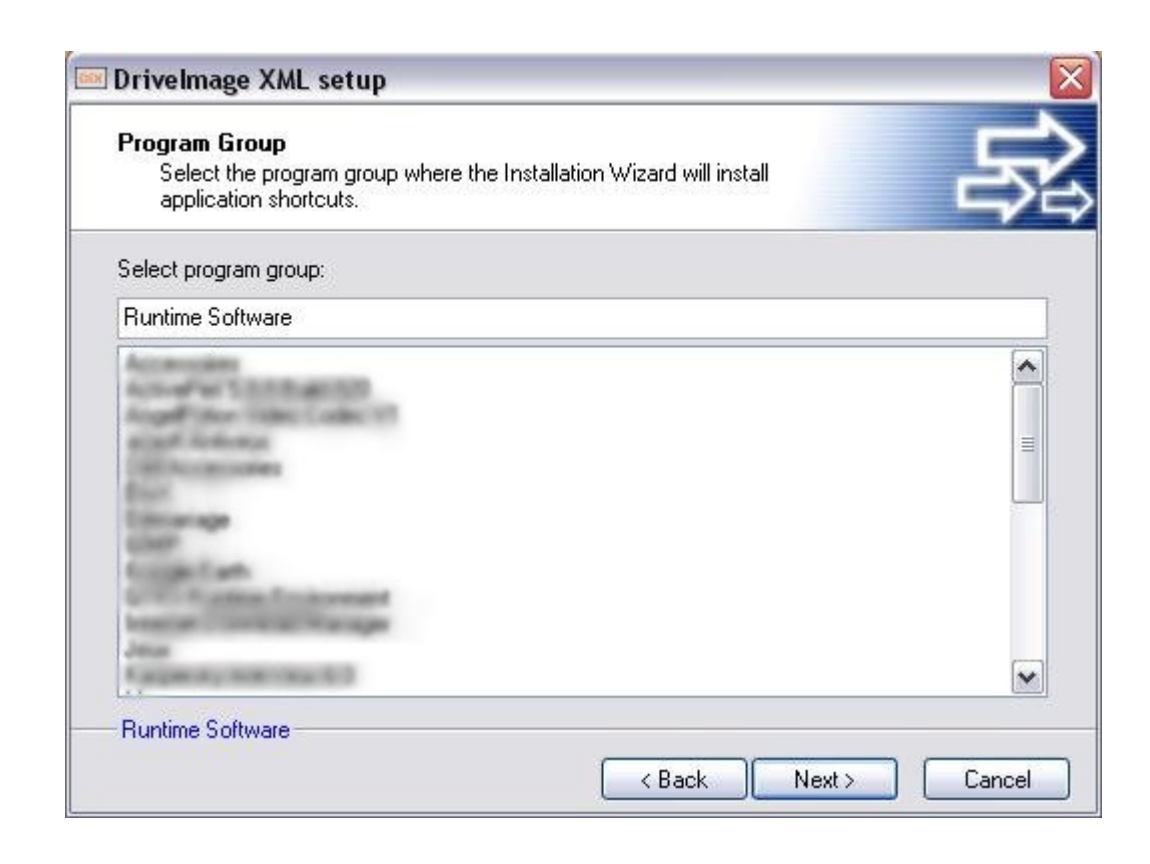

3)

Developpez.com

| 🔤 Drivelmage XML setup                                                     |                                                          |
|----------------------------------------------------------------------------|----------------------------------------------------------|
| <b>Ready to Install the Program</b><br>The Installation Wizard is ready to | install the DriveImage XML.                              |
| You are now ready to install Drivelmag                                     | je XML.                                                  |
| Press the Next button to begin the inst<br>information.                    | allation or the Back button to re-enter the installation |
|                                                                            |                                                          |
|                                                                            |                                                          |
|                                                                            |                                                          |
| Runtime Software                                                           |                                                          |
|                                                                            | <back next=""> Cancel</back>                             |

4)

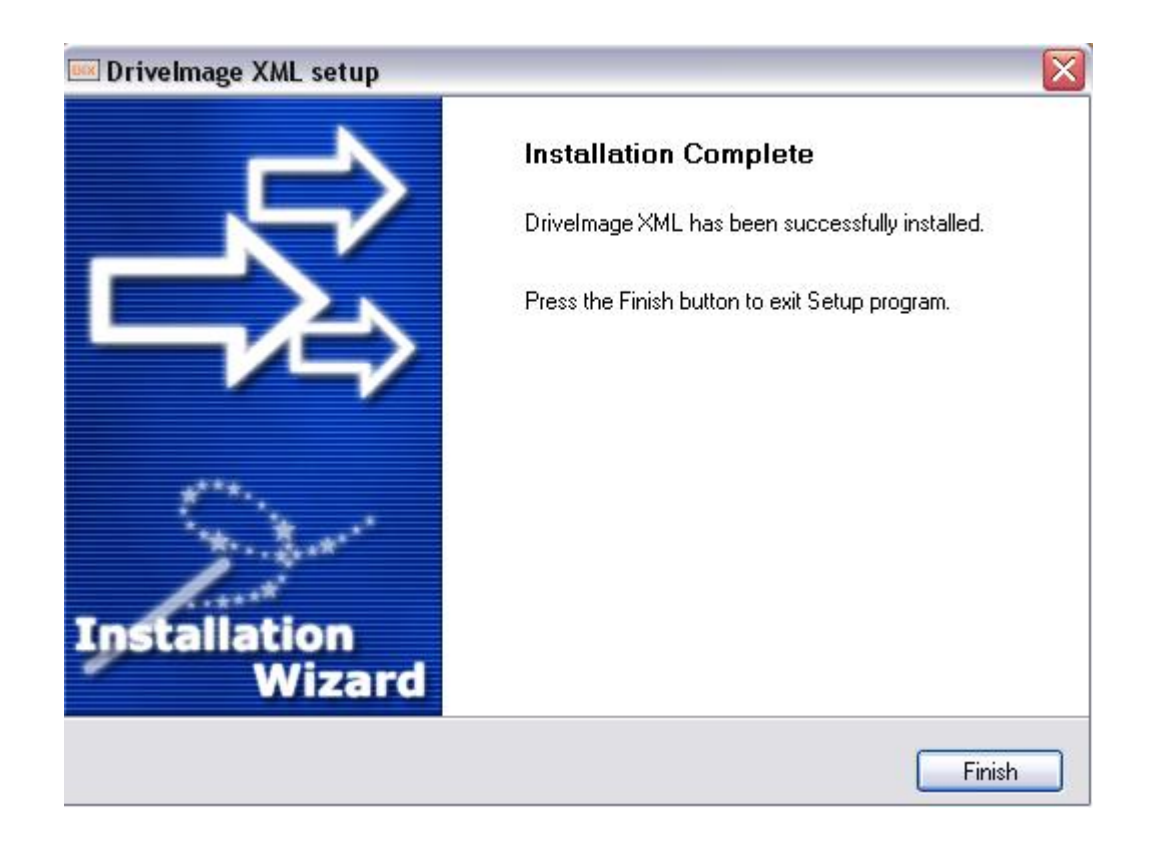

Après avoir cliqué sur le bouton "Finish", le logiciel devra être complètement installé sur votre PC.

# III - Fonctionnalités de Drivelmage XML

Au démarrage, cette fenêtre s'affiche résumant les fonctionnalités disponibles à l'utilisateur.

| Drivelmage XML                      |                                                                                                    |
|-------------------------------------|----------------------------------------------------------------------------------------------------|
| Ele Iools Help                      |                                                                                                    |
| Welcome                             | Welcome to Runtime's DriveImage XML                                                                                                    |
| 100                                 | This program lets you:                                                                                                    |
|                                     | backup drives to image files     browse these images     restore images to the same or another drive     copy directly from <u>drive to drive</u> Schedule automatic backups with your <u>Task Scheduler</u>                                                                       |
|                                     | Image creation uses Microsoft's Volume Shadow Services (VSS), allowing you to<br>create safe "hot images" even from drives currently in use.<br>Images are stored in XML files, allowing you to process them with 3rd party tools.<br>Never again get stuck with a useless backup! |
|                                     | Restore images to drives without having to reboot.<br>Use Drivelmage XML on a boot CD-ROM, such as BartPE.                                                                                                    |
| Dix Welcome                         | Check out our other products:                                                                                                    |
| Backup<br>Restore<br>Drive to Drive | GetDataBack - data recovery     DiskExplorer - disk/hex editor     RAID Reconstructor - RAID reconstruction and recovery     Captain Nemo - cross platform file manager                                                                                                    |
| Memory in use: 408 240              |                                                                                                    |

Cette interface propose quatre opérations (encadrées en rouge) :

- La sauvegarde (backup)
- La restauration (restore)
- La copie de disque à disque, ce qui revient à cloner un disque dur (drive to drive)
- Parcourir un fichier image (browse)

# III-A - Sauvegarde (Backup)

Afin d'alléger la tâche, il est préférable de lancer un **scandisk** ou un **chkdsk** avant de créer votre image de disque. Une défragmentation est aussi bien conseillée. Comme ça vous gagnerez du temps et vous éviterez les ennuis. Pensez à effacer quelques fichiers temporaires, cela allégera d'autant l'image système.

## III-A-1 - Générer une image du disque

Pour lancer l'opération de sauvegarde, il suffit de cliquer sur le bouton "Backup".

| <u>File T</u> ools <u>H</u> elp                                                                                                    |                                                                              |                                                                                                  |                                                                                 |                                      |
|----------------------------------------------------------------------------------------------------|------------------------------------------------------------------------------|--------------------------------------------------------------------------------------------------|---------------------------------------------------------------------------------|--------------------------------------|
| Backup                                                                                                    | Check one                                                                    | or more drives to back                                                                           | up:                                                                             |                                      |
| Select a drive you wish to<br>backup.<br>The backup will create two files<br>a *.XML which contains the<br>drive description and a *.DAT<br>which contains the imaged<br>drive's binary data.<br>These files can be accessed<br>later through Browse or Restor | Drive Lat                                                                    | Del Type<br>NTFS<br>FAT                                                                          | Capacity % us<br>36.0 GB<br>7.67 MB                                             | sed Physical drive                   |
|                                                                                                    | Drive detail                                                                 | s:<br>ogical Information<br>C:                                                                   | Physical<br>Drive:                                                              | Information<br>DISK0                 |
| Dix Welcome<br>Backup                                                                                                    | File system:<br>Total sectors:<br>Used bytes:<br>Free bytes:<br>Total bytes: | NTFS<br>75'403'376<br>22'662'651'904 (21 GB)<br>15'943'876'608 (15 GB)<br>38'606'528'512 (36 GB) | Total sectors:<br>Partition:<br>Start sector on drive:<br>Sectors in partition: | 78'140'160<br>#1<br>63<br>75'403'377 |
| Browse                                                                                                    |                                                                              |                                                                                                  |                                                                                 | Next                                 |

Les disques fonctionnant sur votre PC seront détectés rapidement et vous pourrez lire certaines de leurs propriétés (label, taille, ... etc.). Vous devez sélectionner le disque à sauvegarder, puis cliquer sur "Next" et vous verrez cette fenêtre :

- 10 -

veloppez.com

| 🚥 Backup |                      |                                         |                                     |                              |         |         |
|----------|----------------------|-----------------------------------------|-------------------------------------|------------------------------|---------|---------|
|          | Welcom<br>This wizar | t <b>e to the dr</b><br>d will assist y | r <b>ive backı</b><br>vou with bacl | up wizard!<br>king up your d | lrives: |         |
| 1000     | Drive                | Label                                   | Type                                | Capacity                     | % used  | Physic  |
|          | C:                   | Env ret                                 | NTFS                                | 36.0 GB                      | 59      | DISK0#1 |
|          |                      |                                         |                                     |                              |         | 1       |
|          |                      |                                         |                                     | N                            | ext >   | Cancel  |

Vous êtes alors dans l'assistant de sauvegarde (backup) de DiX. S'il s'agit bien du disque à sauvegarder (backup) cliquez sur le bouton "Next". Vous devez indiquer le chemin (cible) où vous allez mettre votre copie de disque.

Vous devez bien sûr vérifier que la taille de la partition vers laquelle vous allez effectuer la copie est supérieure à la taille de la partition à sauvegarder. Par exemple, vous ne pourrez pas sauvegarder une copie de 25Go sur une partition avec seulement 15Go de libres. Donc soyez sûr qu'il y aura assez d'espace libre pour la sauvegarde.

eloppez.com

| 📟 Backup               |                                                                                   |                                                                                       |
|------------------------|-----------------------------------------------------------------------------------|---------------------------------------------------------------------------------------|
| Backup<br>Select a bac | ckup location and imaging optic                                                   | ons.                                                                                  |
| Directory:             | \\C6n8j0\My Download Files                                                        |                                                                                       |
| Files:                 | Drive ➡ File name<br>C: Drive_C                                                   |                                                                                       |
| Options:               | <ul> <li>☑ Raw mode</li> <li>☑ Split large files</li> <li>☑ Compressed</li> </ul> | Hot Imaging Strategy:<br>Try Volume Locking first<br>Try Volume Shadow Services first |
|                        |                                                                                   | < <u>B</u> ack <u>N</u> ext > Cancel                                                  |

Affectez ensuite un nom à votre sauvegarde dans la ligne "Files". Par défaut, le nom sera Drive\_X où la lettre X représente la partition du disque. Sélectionnez ensuite les options du Backup.

Le Raw mode lorsqu'il est sélectionné, DiX créera une image secteur par secteur de votre disque lors de backup, c'est à dire de TOUS les secteurs de votre disque y compris ceux qui ne contiennent pas de données. Donc, la taille de l'image aura la même taille que la partition à sauvegarder.

Si le disque où vous allez mettre l'image est de type Fat, cochez l'option "Split large files" parce que ce type de partition ne sait pas gérer les fichiers de taille supérieure à 4Go. Vous devez la sélectionner aussi lorsque vous désirez graver l'image sur un CD-Rom par la suite.

L'option Compressed sert à compresser l'image au fur et à mesure lors de sa création. Il est à noter que dans ce cas, l'opération de sauvegarde sera plus lente, mais la taille de l'image sera inférieure de 40%.

Et finalement, l'option Hot Imaging Strategy vous permet de faire une image de votre disque même s'il est en cours d'utilisation. Dans un cas pareil, il existe deux stratégies :

Soit en interdisant l'écriture sur le disque à toutes les applications et processus durant la création de l'image.

Soit en utilisant Microsoft's Volume Shadow Service (VSS).

En utilisant VSS, DiX va requérir la création d'un Volume Shadow Copy (copie conforme du disque). C'est-à-dire un instantané de la portion du disque où se trouve les fichiers. DiX utilisera alors le Volume Shadow Copy pour accéder à ces fichiers. Le Volume Shadow Copy sera effacé dès qu'il n'est plus nécessaire.

Par défaut, DiX cherche d'abord à bloquer le fichier, s'il n'arrive pas à le faire à cause d'un SE ou un processus qui l'utilise, il fait automatiquement appel à VSS.

Il arrive que DiX n'arrive ni à bloquer le fichier ni à créer une copie avec VSS. Dans ce cas, vous serez averti par un message disant que l'image pourra être corrompue. Mais vous pouvez forcer le backup à s'exécuter malgré tout.

Lorsque le backup commence, DiX affiche la liste des opérations de sauvegarde en cours. Il vous indique également le temps écoulé depuis le début du backup et la durée restante jusqu'à la fin du backup. Respectivement "time passed" et "time remaining".

| Backup                                                                                                    |        |
|----------------------------------------------------------------------------------------------------|--------|
| Backup of C: in progress                                                                                                    |        |
| Creating backup job for drive C<br>Destination files:<br>DAT file: '\\C6n8j0\My Download Files\Drive_C.dat'<br>XML file: '\\C6n8j0\My Download Files\Drive_C.xml'<br>Backup job running<br>Trying to create a shadow for: C:<br>Opening shadow volume: \\?\GLOBALROOT\Device\HarddiskVolumeShadowCopy1<br>Using Volume Shadow '\?\GLOBALROOT\Device\HarddiskVolumeShadowCopy1'<br>Opening destination DAT file '\\C6n8j0\My Download Files\Drive_C.dat'<br>Options: [COMP SPLIT LOCK-V]<br>Opening destination XML file '\\C6n8j0\My Download Files\Drive_C.xml'<br>Obtaining drive Bitmap<br>Writing overhead<br>Start copying data<br>sector 0 (170024 sectors) |        |
| Time passed: 00:00:57 Time remaining: 21:27:10<br>0%                                                                                                    |        |
| Enish                                                                                                    | Cancel |

(i) Ne vous inquiétez pas si vous remarquez que la durée restante vaut des dizaines d'heures. En fait, cette durée dépend de la taille de la partition à sauvegarder et du support qui va recevoir cette image. Si par exemple votre partition est de 40Go à sauver sur un disque réseau via WiFi, alors cela sera tout à fait normal !

- 13 -

Lors de la progression du backup, DiX affiche les secteurs sauvegardés sur cette fenêtre :

| 🚥 Backup                                               |                  |        |        |
|--------------------------------------------------------|------------------|--------|--------|
| Backup of C: in progress                               |                  |        |        |
| Opening destination XML file "\\C6n8j0\My Download Fil | es\Drive C.xml'  |        |        |
| Obtaining drive Bitmap                                 |                  |        |        |
| Writing overhead                                       |                  |        |        |
| Start copying data                                     |                  |        |        |
| sector 0 (1/0024 sectors)                              |                  |        |        |
| sector 170032 (2024 sectors)                           |                  |        |        |
| sector 172084 (312 sectors)                            |                  |        |        |
| sector 173304 (1144 sectors)                           |                  |        |        |
| sector 174456 (528 sectors)                            |                  |        |        |
| sector 174992 (3744 sectors)                           |                  |        |        |
| sector 178744 (1000 sectors)                           |                  |        |        |
| sector 179752 (264 sectors)                            |                  |        |        |
| sector 180024 (8 sectors)                              |                  |        |        |
| sector 180040 (1096 sectors)                           |                  |        |        |
| Time passed: 00:05:04 Time<br>0%                       | remaining: 20:48 | :06    |        |
|                                                        |                  | Einish | Cancel |

Toutes ces informations seront stockées dans le fichier XML généré par ce logiciel à la fin de cette opération. D'où son nom "Drivelmage XML".

A la fin de l'opération, et si elle est terminée avec succès, cette fenêtre apparaîtra :

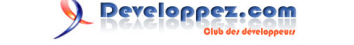

| 📟 Backup                                                      |          |
|---------------------------------------------------------------|----------|
| Backup finished                                               |          |
| sector 3214629 (3 sectors)                                    |          |
| sector 3214633 (1138 sectors)<br>sector 3216011 (744 sectors) |          |
| sector 3217291 (132 sectors)                                  |          |
| sector 3218205 (783 sectors)                                  |          |
| sector 3220241 (237 sectors)                                  |          |
| sector 3220466 (165 sectors)                                  |          |
| sector 6214672 (76772 sectors)                                |          |
| sector 6291448 (4 sectors)                                    |          |
| sector 6291455 (66254 sectors)                                |          |
| Sector 7265126 (3691 Sectors)<br>Dumning file names to XMI    |          |
| Imaging 'E:' completed successfully                           |          |
| Ready.                                                        |          |
|                                                               |          |
|                                                               |          |
|                                                               | <u> </u> |

 Ce fichier XML a un grand avantage. En fait, DiX génère deux types de fichiers : \*.XML et \*.DAT. le fichier DAT contient l'image du disque, donc les données réelles sauvegardées. Par contre, le fichier XML contient des informations utiles sur le premier fichier. Il peut également vous indiquer pour chaque fichier sauvegardé sa position exacte dans le fichier \*.DAT contenant les données.

En cas de corruption d'image, il sera possible de récupérer un fichier précis en utilisant la fonction browse. Autrement dit, même si l'image pour une raison ou une autre ne peut être restaurée ou que vous désiriez utiliser ces données autrement, elles sont toujours là parfaitement accessibles et utilisables.

#### III-A-2 - Créer un CD Bootable contenant Drivelmage XML

Pour créer votre CD bootable contenant Drivelmage XML, vous devez télécharger "PE Builder". C'est un environnement Windows XP allégé sur CD bootable disponible ici:

#### http://gd.tuwien.ac.at/pc/nu2files/pebuilder3110a.exe

Vous devez aussi télécharger le plugin Drive Image XML pour PE Builder disponible sur ce lien :

#### http://www.runtime.org/driveimage\_xml.cab

- 15 -

Par la suite, lancez pebuilder3110a.exe pour obtenir ceci :

| PE Builder Licence - C:\Documents and Settings\jr\Bureau\Downloads                                                                                                    | $\mathbf{\times}$ |
|----------------------------------------------------------------------------------------------------|-------------------|
| PE Builder Licence                                                                                                    |                   |
| PE Builder<br>Copyright (c) 2002-2006 Bart Lagerweij. All rights reserved.<br>This program is free software. Use and/or distribute it under the<br>terms of the PE Builder license (see below)                                                     |                   |
| Please note that this license is for pebuilder.exe, bartpe.exe, netconfig.exe and scangui.exe!                                                                                                    |                   |
| More information about PE Builder:<br>http://www.nu2.nu/pebuilder/                                                                                                    |                   |
| LICENSE                                                                                                    |                   |
| <ol> <li>By using and/or opening any packaging enclosing this<br/>software, expanding any compressed file containing this<br/>software or by utilizing this software, you agree to be<br/>bound by the terms of this license agreement.</li> </ol> | *                 |
| J'accepte Je refuse                                                                                                    |                   |

Acceptez la Licence en cliquant sur "J'accepte", ce message apparaîtra :

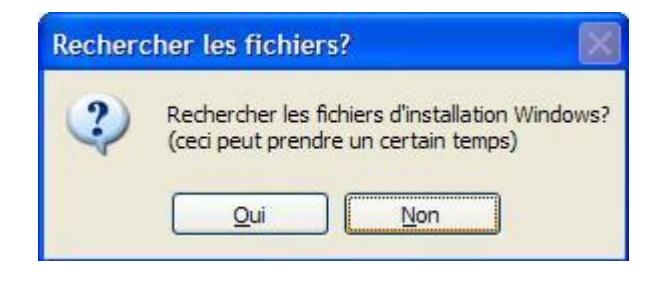

Répondez par "Non", sinon c'est trop long. Ensuite, indiquez sous le champs "Source" le lecteur où se trouve votre CD de Windows XP sur cette fenêtre :

Developpez.com

| PE Builder v3.1.10a                    | 1                              |                                |   |
|----------------------------------------|--------------------------------|--------------------------------|---|
| ompilateur Source Aide                 |                                |                                |   |
| Compilateur<br>Source: (emplacement de | s fichiers d'installation Wind | lows)                          |   |
| D:\                                    |                                |                                |   |
| Personnaliser: (inclure les            | fichiers et répertoires de c   | et emplacement)                |   |
| Sortie: (C:\Documents an               | d                              |                                |   |
| BartPE                                 |                                |                                |   |
| Aucun     Oréer l'image ISO: (en       | trer le fichier)               |                                |   |
| C:\Documents and Settin                | ngs v                          | ebuilder 3110a \pebuilder .iso |   |
| Graver CD-DVD                          | Effacement RW                  | 📄 Éjecter après gravure        |   |
| Périphérique:                          |                                |                                | * |
| Plugins                                | Compiler                       | Sortir                         |   |

Sélectionnez l'option Créer l'Image ISO. C'est le fichier que vous devrez graver sur votre CD. Cliquez le bouton "Plugins" pour ajouter Drivelmage XML.

Developpez.com

## 👜 PE Builder v3.1.10a - Plugins

| Activer | Nom                                                       | Fichier                                                                                                    |  |
|---------|-----------------------------------------------------------|----------------------------------------------------------------------------------------------------|--|
| Dui     | A43 File Management Utility                               | a43\a43.inf                                                                                                    |  |
| lon     | Ad-Aware SE                                               | adawarese\adawarese.inf                                                                                                    |  |
| lon     | Adaptec ASPI                                              | aspi\aspi.inf                                                                                                    |  |
| lon     | Background info (bginfo)                                  | bginfo\bginfo.inf                                                                                                    |  |
| lui     | Bart's Stuff Test (free edition)                          | bst5\bst5.inf                                                                                                    |  |
| Jui     | BartPE Installer v2                                       | peinst\peinst.inf                                                                                                    |  |
| )ui     | BARTPE: Network Support                                   | bartpe\bartpe.inf                                                                                                    |  |
| lon     | Boot Fix (Enabling "Press any key to boot from CD")       | bootfix/bootfix.inf                                                                                                    |  |
| Dui     | Check Disk (chkdsk.exe)                                   | chkdsk\chkdsk.inf                                                                                                    |  |
| Dui     | Customize                                                 | !custom\custom.inf                                                                                                    |  |
| lon     | Deep Burner Free                                          | deepburner\deepburner.inf                                                                                                    |  |
| lon     | Disk Commander v1.1                                       | dskcmd\dskcmd.inf                                                                                                    |  |
| lon     | Dos 16-bit support for WinPE                              | dospe\Dospe.inf                                                                                                    |  |
| Jui     | Drive SnapShot                                            | snapshot\snapshot.inf                                                                                                    |  |
| lon     | ERD Commander 2002                                        | erd2002\erd2002.inf                                                                                                    |  |
| lon     | IrfanView                                                 | irfanview\irfanview.inf                                                                                                    |  |
| Dui     | Keyboard Layout (read PluginHelp)                         | keyboard\keyboard.inf                                                                                                    |  |
| lon     | McAfee Stinger                                            | stinger\stinger.inf                                                                                                    |  |
| lon     | McAfee VirusScan for Win32                                | mcafee\mcafee.inf                                                                                                    |  |
| lon     | Nero Burning Rom                                          | nero burning rom\penero.inf                                                                                                    |  |
| )ui     | Nu2Menu                                                   | nu2menu\nu2menu.inf                                                                                                    |  |
| Dui     | Nu2Shell                                                  | zz5\nu2shell\nu2shell.inf                                                                                                    |  |
| Jui     | PENETCFG: Automatically start PE Network configurator     | penetcfg\autorun-penetcfg.inf                                                                                                    |  |
| Jui     | PENETCFG: PE Network configurator (theTruth)              | penetcfg\penetcfg.inf                                                                                                    |  |
| lon     | PuTTY                                                     | putty\putty.inf                                                                                                    |  |
| Dui     | RAMDisk [Nu2 Productions]                                 | ramdisk\ramdisk.inf                                                                                                    |  |
| Jui     | Remote Desktop Client                                     | mstsc/mstsc.inf                                                                                                    |  |
| lan     | RpcSS needs to launch DComLaunch Service first - SP2 only | dcomlaunch\dcomlaunch.inf                                                                                                    |  |
| VON     |                                                           | and a second second sec |  |

Cliquez le bouton "Ajouter". Vous devez indiquer maintenant le fichier driveimage\_xml.cab téléchargé comme décrit au dessus

| Fabra la ser di stantaire   | al cata c |  |
|-----------------------------|-----------|--|
| Entrer le nom du repertoire | piugin:   |  |
| driveimage_xmlforpebuilde   | er:       |  |

Validez par "OK", vous remarquerez par la suite que ce plugin a été ajouté.

- 18 -

<sup>- 18 -</sup>Copyright © 2007 - AZAIEZ Houssam. Aucune reproduction, même partielle, ne peut être faite de ce site et de l'ensemble de son contenu : textes, documents, images, etc sans l'autorisation expresse de l'auteur. Sinon vous encourez selon la loi jusqu'à 3 ans de prison et jusqu'à 300 000 E de domages et intérêts.

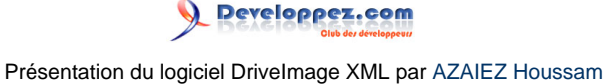

×

#### PE Builder v3.1.10a - Plugins

| Ē | 1 | - | 4 | i, | ŝ |  |
|---|---|---|---|----|---|--|

| 12.3    |                                                           | The four                             |   |
|---------|-----------------------------------------------------------|--------------------------------------|---|
| Dui     | A43 File Management Utility                               | a43\a43.inf                          |   |
| Non     | Ad-Aware SE                                               | adawarese\adawarese.inf              |   |
| Non     | Adaptec ASPI                                              | aspi\aspi.inf                        |   |
| Non     | Background info (bginfo)                                  | bginfo\bginfo.inf                    |   |
| Dui     | Bart's Stuff Test (free edition)                          | bst5\bst5.inf                        |   |
| Dui     | BartPE Installer v2                                       | peinst\peinst.inf                    |   |
| Dui     | BARTPE: Network Support                                   | bartpe\bartpe.inf                    |   |
| Non     | Boot Fix (Enabling "Press any key to boot from CD")       | bootfix\bootfix.inf                  |   |
| Dui     | Check Disk (chkdsk.exe)                                   | chkdsk\chkdsk.inf                    |   |
| Dui     | Customize                                                 | !custom\custom.inf                   |   |
| Non     | Deep Burner Free                                          | deepburner\deepburner.inf            |   |
| Non     | Disk Commander v 1.1                                      | dskcmd\dskcmd.inf                    |   |
| Non     | Dos 16-bit support for WinPE                              | dospe\Dospe.inf                      |   |
| Dui     | Drive SnapShot                                            | snapshot\snapshot.inf                |   |
| Dui     | DriveImage XML                                            | driveimage_xmlforpebuilder\dixml.inf |   |
| Non     | ERD Commander 2002                                        | erd2002\erd2002.inf                  |   |
| Von     | IrfanView                                                 | irfanview\irfanview.inf              |   |
| Dui     | Keyboard Layout (read PluginHelp)                         | keyboard\keyboard.inf                |   |
| Non     | McAfee Stinger                                            | stinger\stinger.inf                  |   |
| Non     | McAfee VirusScan for Win32                                | mcafee\mcafee.inf                    |   |
| Von     | Nero Burning Rom                                          | nero burning rom\penero.inf          |   |
| Dui     | Nu2Menu                                                   | nu2menu\nu2menu.inf                  |   |
| Jui     | Nu2Shell                                                  | zz5\nu2shell\nu2shell.inf            |   |
| Dui     | PENETCFG: Automatically start PE Network configurator     | penetcfg\autorun-penetcfg.inf        | _ |
| Dui     | PENETCFG: PE Network configurator (theTruth)              | penetcfg\penetcfg.inf                |   |
| Non     | PuTTY                                                     | putty\putty.inf                      |   |
| Jui     | RAMDisk [Nu2 Productions]                                 | ramdisk\ramdisk.inf                  |   |
| Jui     | Remote Desktop Client                                     | mstsc\mstsc.inf                      |   |
| Non     | RpcSS needs to launch DComLaunch Service first - SP2 only | dcomlaunch\dcomlaunch.inf            | ~ |
| <b></b> | Could Marcal                                              |                                      |   |
| (       | Fermer Activer                                            | Config M.A.J.                        |   |
| 1       | Éditer                                                    | Retirer                              |   |

Cliquez sur le bouton "Activer" après avoir sélectionné le plugin convenable. Un message apparaîtra :

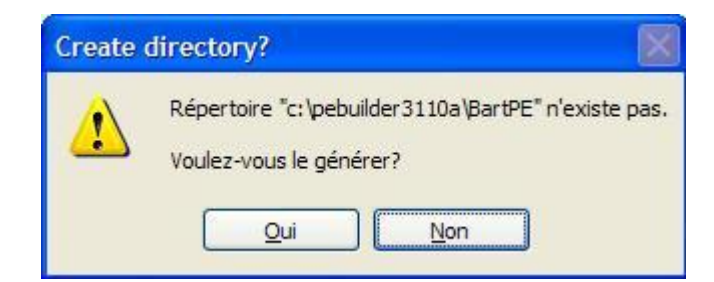

Cliquez sur "Oui" et validez par "J'accepte" car il faut accepter la License Windows XP.

- 19 -

Developpez.com

| 눧 pebuilder 3110a                            |                 |                  |
|----------------------------------------------|-----------------|------------------|
| Eichier Edition Affichage Fayoris Qutils ?   | والأشتاذ ويتواد |                  |
| 🔇 Précédente 🔹 🕥 - 🎓 🔎 Rechercher 陵 Dossiers |                 |                  |
| Adresse 🛅 C:\pebuilder3110a                  |                 |                  |
| Nom                                          | Taille          | Туре             |
| Gestion des fichiers 🔕 🎒 input.inf           | 1 Ko            | Informations de  |
| Pebulider.log                                | 152 Ko          | Document texte   |
|                                              | 163'226 Ko      | Fichier ISO Imag |
| Deplacer ce fichier                          | 20 Ko           | Fichier DAT      |
| Copier ce fichier                            | 662 Ko          | Application      |
| Dubliar ca fichiar sur la Mah                | 46 Ko           | Document texts   |

Maintenant, après avoir créé votre fichier ISO, Il ne vous reste que le fait de le graver sur un CD-Rom à l'aide un utilitaire de gravure. Ensuite, insérez ce CD dans le lecteur du PC qui a besoin de votre restauration Drivelmage XML.

## III-B - Restauration (Restore)

Cette opération consiste à restaurer l'image sur une partition de disque dur pour un nouvel usage. C'est l'opération inverse du Backup.

Dans le menu de démarrage du logiciel, cliquez sur le bouton "Restore". Vous obtenez donc cela :

# 

#### Présentation du logiciel DriveImage XML par AZAIEZ Houssam

| Drivelmage XML                                                                                                    |                                                                          |                                              |                                                                |                                                                                   |                                          |
|----------------------------------------------------------------------------------------------------|--------------------------------------------------------------------------|----------------------------------------------|----------------------------------------------------------------|-----------------------------------------------------------------------------------|------------------------------------------|
| <u>File T</u> ools <u>H</u> elp                                                                                                    |                                                                          |                                              |                                                                |                                                                                   |                                          |
| Restore                                                                                                    | Disks and par                                                            | titions:                                     |                                                                |                                                                                   |                                          |
| Write a previously created<br>image (XML) back to a drive.<br>Note that you must put the<br>image into an existing partition.<br>If necessary create a new<br>partition with <u>Windows Disk</u><br><u>Management</u> first.<br><u>Read more</u> | Drive #partition<br>DISK0#1<br>DISK0#2<br>DISK0#FREE                     | Logical drive<br>C: (Os)<br>D: (Data)<br>n/a | Type<br>NTFS (<br>Ext. NT<br>Free (0                           | 7)<br>FS (7)<br>)                                                                 | Capacity<br>19.5 GB<br>170 GB<br>14.5 MB |
|                                                                                                    | Partition deta<br>Drive:<br>Size of drive:<br>Name:<br>Partition#:       | ils:<br>Partition:<br>DISKO<br>190 GB        | Asso<br>Logical drive:<br>Label:<br>Serial no:<br>File system: | Ciated logical drive<br>C:<br>Os<br>A8D21CEB<br>NTFS                              | e:                                       |
| Dix Welcome<br>Backup<br>Restore                                                                                                    | Partition type:<br>Size of partition:<br>Start sector:<br>Total sectors: | 19.5 GB<br>63<br>40 965 687                  | Total sectors:<br>Used:<br>Free:<br>Total:                     | 40 965 680<br>9 475 395 584 (9 GE<br>11 499 032 576 (11 )<br>20 974 428 160 (20 ) | ))<br>GB)<br>GB)                         |
| Drive to Drive                                                                                                    |                                                                          |                                              |                                                                |                                                                                   |                                          |
|                                                                                                    |                                                                          |                                              |                                                                | Ne                                                                                | xt 📂                                     |

Vous remarquez à gauche de cette fenêtre qu'il y a une option "**Windows disk management**". Cette option vous permet de créer une nouvelle partition sur votre disque dur si nécessaire, dans le cas d'un disque dur vierge par exemple. Mais vous ne seriez pas obligé de la formater.

Vous devez maintenant choisir la partition sur laquelle vous allez restaurer l'image. Choisissez cette partition attentivement et cliquez sur "Ok". (Dans cet exemple, on va restaurer l'OS).

| Drivelmans VIII                                                                                                    |                                                      |                                                          |                                               |                                          |
|----------------------------------------------------------------------------------------------------|------------------------------------------------------|----------------------------------------------------------|-----------------------------------------------|------------------------------------------|
| File Tools Help                                                                                                    |                                                      |                                                          |                                               |                                          |
| Restore                                                                                                    | Disks and partitio                                   | ns:                                                      |                                               |                                          |
| Write a previously created<br>image (XML) back to a drive.<br>Note that you must put the<br>image into an existing partition. | Drive #partition<br>DISK0#1<br>DISK0#2<br>DISK0#FREE | Logical drive<br>C: (Os)<br>D: (Data)<br>n/a             | Type<br>NTFS (7)<br>Ext. NTFS (7)<br>Free (0) | Capacity<br>19.5 GB<br>170 GB<br>14.5 MB |
| partition with Wind Restore<br>Management first.<br>Read more                                                                 | Welcom<br>This wizard                                | e to the drive restore<br>I will assist you with restori | wizard!<br>ng your drives:                    |                                          |
|                                                                                                    | Select the<br>D:\backup                              | drive image XML file you w<br>.xml                       | vant to restore:                              | re:                                      |
| Dix Welcome<br>Backup<br>Restore                                                                                              |                                                      |                                                          |                                               | B)<br>GB)<br>GB)                         |
| Drive to I<br>Browse                                                                                                    |                                                      |                                                          | <u>N</u> ext > Cancel                         | ext                                      |
| Memory in use: 468 796                                                                                                    |                                                      |                                                          |                                               |                                          |

DiX ouvre l'assistant et va vous demander où se trouve le fichier image, donnez-le lui et cliquez "Next".

#### Présentation du logiciel DriveImage XML par AZAIEZ Houssam

| 💌 Drivelma                                                                                                    | 🔤 Restore                                                                                                    |                                                                                               |                                                                                                    |                         |                      |                                          |
|----------------------------------------------------------------------------------------------------|----------------------------------------------------------------------------------------------------|-----------------------------------------------------------------------------------------------|----------------------------------------------------------------------------------------------------|-------------------------|----------------------|------------------------------------------|
| Eile <u>T</u> ools<br>Restore<br>Write a prev<br>image (XML<br>Note that you<br>image into a<br>If necessary<br>partition with<br>Managemer | Restore in Progress<br>From: D:\backup.xml<br>To: DISK0#1<br>Creating restore job for b<br>Target drive: OS:<br>Restore job running<br>Retrieving drive layout<br>Target mappings DISK0#<br>Target range is 63 (4096) | Confirm of Confirm of ALL DATA (<br>40,965,687,<br>DESTROYED<br>This is your<br>to continue t | verwrite<br>DN DISKO#1 (sectors (<br>also known as 'C:') WI<br>D!<br>last chance to cancel. I<br>yne DISKO#1 helow a | 63 to<br>ILL BE         |                      | Capacity<br>19.5 GB<br>170 GB<br>14.5 MB |
| <u>Read more.</u>                                                                                                    |                                                                                                    | otherwise cli<br>DISK0#1<br>Time passed:                                                      | OK Cancel'.                                                                                                    | cel                     |                      | al drive:                                |
| Dix Welc<br>Back                                                                                                    | ore                                                                                                    | otal sectors:                                                                                 | 40 965 687                                                                                                    | <u>Einish</u><br>Total: | Cancel 20 974 428 10 | 2 (9 GB)<br>38 (11 GB)<br>50 (20 GB)     |
| Memory in use:                                                                                                    | to Drive<br>/se<br>467 000                                                                                                    |                                                                                               |                                                                                                    |                         |                      | Next                                     |

Une dernière confirmation sera donc demandée à l'utilisateur. Cela vous donne une dernière chance d'annulation de l'opération.

ATTENTION ! Si vous sélectionnez une partition contenant déjà des données, ces dernières seront totalement écrasées. Soyez sûr de votre choix. Une fois vous validez par "Ok", il sera impossible de revenir en arrière. Mais avant cela, le logiciel demande le nom de la partition afin de vérifier que vous avez bien choisi la partition sur laquelle vous voulez restaurer l'image.

veloppez.com

| Restore                                                                 |       |
|-------------------------------------------------------------------------|-------|
| Restore in Progress                                                     |       |
| To: DISK0#1                                                             |       |
| Creating restore job for backup file D:\backup.xml<br>Target drive: OS: |       |
| Restore job running                                                     |       |
| Targe Destaura test                                                     |       |
| Targe Restore complete                                                  |       |
| Start (2) Restore of image 'D:\backups.xml' completed successfully.     |       |
| Modif                                                                   |       |
| Copyi OK                                                                |       |
| Creat This dialog is closing in 2 seconds.                              |       |
| Operation completed successfully (please wait)<br>Ready.                |       |
| Time passed: 00:03:43 Time remaining: 00:00:00                          |       |
| 100%                                                                    |       |
| Einish                                                                  | ancel |

À la fin de cette opération, vous serez averti par un petit message. Si vous avez inséré un CD BartPE alors éjectez-le et redémarrez votre PC. Windows doit se charger normalement.

III-C - Parcourir (Browse)

Cette option est le point fort de ce logiciel. Elle vous permet de visualiser le contenu d'une image crée par ce même utilitaire. Dans l'écran de démarrage ce DiX, cliquez sur le bouton "Browse". Une fenêtre pour la recherche de l'image du disque (Backup) que vous avez sauvegardé s'affichera.

Indiquez le cible du fichier XML là où vous avez fait votre sauvegarde et cliquez sur le bouton "Ouvrir". DiX va alors charger la table de contenu de l'image afin de vous afficher les répertoires et les fichiers sauvegardés.

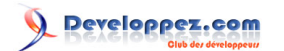

| 📟 Reading                          |                                              |
|------------------------------------|----------------------------------------------|
| File: F:\Sauveg<br>Drive: E: (COMF | ardes\DiskE25042006\Drive_E.xml<br>PAQ) NTFS |
| Directories read:                  | 111                                          |
| Files read:                        | 4795                                         |
| _vti_cnf                           |                                              |
|                                    | 21%                                          |
|                                    | Cancel                                       |

Puis cette fenêtre s'affichera :

Présentation du logiciel DriveImage XML par AZAIEZ Houssam

| I DrivelmageXML<br>File Tools Help                                                                                                    |                                                                    |                                                                                                    |                                                                    |                                                                                                    |                                                                      |
|----------------------------------------------------------------------------------------------------|--------------------------------------------------------------------|----------------------------------------------------------------------------------------------------|--------------------------------------------------------------------|----------------------------------------------------------------------------------------------------|----------------------------------------------------------------------|
| Browse                                                                                                    | Load Evitant Laurch M                                              | Eind Next                                                                                                    |                                                                    |                                                                                                    | 6                                                                    |
| <u>Image</u> : Drive_E.xml                                                                                                    | Folders:                                                           | Name                                                                                                    | Size                                                               | Date Modified                                                                                                    | Attrib                                                               |
| Created on: 25.04.2006<br>18:36:21<br>Drive: E: (COMPAQ) NTFS<br>Capacity: 7094 MB (used: 1649<br>MB)<br>Phys disk: DISK0#3 (19092 MB<br>WDC WD200EB-11BHF0)<br>More info<br>Load another image |                                                                    | <ul> <li>base de donnée</li> <li>dosultra</li> <li>Go</li> <li>gs</li> <li>Inetpub</li> <li>Program Files</li> <li>PSADMIN</li> <li>Recycled</li> <li>RECYCLER</li> <li>System Volume Information</li> <li>Temporary Internet Files</li> </ul> | DIR<br>DIR<br>DIR<br>DIR<br>DIR<br>DIR<br>DIR<br>DIR<br>DIR<br>DIR | 11.11.2005 13:25:52<br>14.03.2003 08:40:00<br>26.09.2003 10:11:26<br>23.08.2005 17:57:49<br>06.02.2006 11:29:49<br>04.04.2006 09:57:49<br>02.11.2005 19:29:48<br>13.12.2002 11:42:52<br>25.08.2004 16:01:05<br>28.09.2004 12:05:21<br>07.04.2006 08:51:28 | D<br>D<br>D<br>D<br>D<br>D<br>DSH<br>DSH<br>DSH<br>DSH<br>DSH<br>DSH |
| Dix       Welcome         Backup         Restore         Drive to Drive         Browse                                                                                                    | Alt name:     BASEDE~1       Size:     DIR       Attributes:     D | Date modified:<br>Date created:<br>Date accessed:                                                                                                    | 11.11.2005 13:2<br>11.11.2005 10:1<br>24.04.2006 16:1              | 5:52 Index: 0<br>3:19 Mapping: <u>n/a</u><br>2:26                                                                                                    |                                                                      |
| Memory in use: 9'899'368                                                                                                    |                                                                    |                                                                                                    |                                                                    | 11                                                                                                    |                                                                      |

Vous pouvez donc utiliser cette fenêtre pour naviguer dans le contenu de cette image de disque. Elle ressemble à la fenêtre de l'Explorateur de Windows. Il est à noter que lorsque vous double-cliquez sur un fichier dont l'extension est connue de Windows, il sera immédiatement ouvert par l'application concernée, comme cela se fait habituellement sur votre disque dur. Voici un exemple de fichier ".GIF" ouvert avec Microsoft Photo Editor :

#### Présentation du logiciel DriveImage XML par AZAIEZ Houssam

| 🔟 DrivelmageXML                 |                        |                |                     |                     | - 🗆 🗙      |
|---------------------------------|------------------------|----------------|---------------------|---------------------|------------|
| <u>File Iools H</u> elp         |                        |                |                     |                     |            |
| Browse                          |                        | A A            |                     |                     | ~          |
| Image: Drive_E.xml              | Load Extract Launch Vi | ew Find Next   |                     |                     | 1 AH 7     |
| 0 1 1 05 01 0000                | Folders:               | Name           | Size                | Date Modified       | Attrip     |
| Ureated on: 25.04.2006          | 🛨 🛄 gs 🔼 🐴             | Server sif     | 1'854 B             | 28.04.2001 11:29:00 | AC         |
| 10.30.21                        |                        | green.gr       | 200                 | 28.04.2001 11:29:00 | AC         |
| Drive: E: (COMPAQ) NTES         |                        | red dif        | 1 054 D             | 28.04.2001 11.23.00 | AC         |
| <u></u> (*,                     |                        | traffic dif    | 1'296 B             | 28.04.2001 11:23:00 | AC         |
| Capacity: 7'094 MB (used: 1'649 | International          | vellow bmp     | 1'854 B             | 28.04.2001.11:29:00 | AC         |
| MB)                             | QTour                  | vellow ait     | 254 B               | 28.04.2001 11:29:00 | AC         |
|                                 | 🖃 🧰 Tutorial           | Microso        | oft Photo Editor    |                     | 10.00      |
| Phys disk: DISK0#3 (19'092 MB   | Samples                | Cinter dat     | Tables Affidees     |                     |            |
| WDC WD200EB-11BHF0)             |                        | Fichier        | Edition Arrichage   | Image               |            |
| Mara info                       |                        | Effets Fen     | etre /              | - 0' ×              |            |
| More mo                         |                        |                |                     |                     |            |
| l oad another image             | Abead                  |                |                     |                     |            |
| Loud another intrage            |                        |                |                     |                     |            |
|                                 | 🗄 🦳 Axicon             |                |                     |                     |            |
|                                 | 😟 🫅 BinarySense        |                |                     |                     |            |
|                                 | E C-CHANNEL            |                |                     |                     |            |
| 10/eleeme                       | 🗄 🚞 CardFive           |                |                     |                     |            |
| Dix Welcome                     | CCleaner               |                |                     |                     |            |
| Backup                          | E CompanyLogoDes       |                |                     |                     |            |
|                                 | Eicemi                 |                |                     |                     |            |
| Restore                         | FileTrans 🗸            | Drât           |                     |                     |            |
| Drive to Drive                  | < >                    | ricc           |                     |                     |            |
|                                 | red.gif                | Date modified  | 28.04.2001.11:29:0  | Index: 7D3A000      | 000007D3A  |
| Browse                          | Alt name:              | Date created:  | 28.04.2001 11:29:0  | Mapping: <u>n/a</u> | 0000010011 |
|                                 | Size: 256 B            | Date accessed: | 18.04.2006 13:48:1: | 5                   |            |
|                                 | Attributes: <u>AC</u>  |                |                     |                     |            |
| 1emory in use: 10'090'968       |                        |                |                     |                     |            |
|                                 |                        |                |                     |                     |            |

Il est aussi possible de visualiser le contenu d'un fichier précis de l'image sous le format hexadécimal. C'est-à-dire octet par octet.

Developpez.com

| C:\DOCUME~1\jr\LOCALS~1\Temp\15.gif                                    |       |
|------------------------------------------------------------------------|-------|
| <u>File E</u> dit <u>S</u> earch                                       |       |
|                                                                        |       |
| Offset Bytes Chars                                                     | ^     |
| 0 47 49 46 38 39 61 31 00 4E 00 F7 21 00 DF DB DF GIF89a1.N.÷!.ßÜ      | 3 📃   |
| 10 E0 DD E0 DF DC E0 E0 E2 E0 D0 D4 D0 CF CB CF FF àŸàßUààâàĐÖÐIEI;    | Ż     |
| 20 FB FF DF D9 D0 DF E0 E0 DF D5 DF E0 E3 EF FF F6 uÿßUÐBààBŐßàãïÿú    | ġ.    |
| 30 FF DO C8 DF E0 E1 DF E0 D0 E0 C0 C3 C0 D0 D5 DF yĐEBặáBàĐàAAAĐO     | 3     |
| 40 EF E3 E0 D0 C8 D0 EF E6 EF EF E0 BF DF C9 CF DF ïãàĐEĐĩæïïà¿ßEI     | 3     |
| 50 D4 D0 E0 E9 EF BF D8 C0 D0 D9 D0 C0 C5 CF EF EB OĐAČIZØAĐUĐAAIid    | 8     |
| 60 EF DF DO EO EO DC DF BF BA BF EF B8 DO DF EO DF IBĐAAUB:º¿i,ĐBA     | 3     |
| 70 D0 D1 CF B0 D0 D0 F0 F4 FF F0 E0 C0 F0 F9 FF CF ĐNI ĐĐô ở đà A đuy. | I.    |
| 80 CA CO DO DA DF EO E9 EO EO EE DF DO CB CF EO DB EAÐUBàéààíßÐEIà     | j     |
| 90 EF CO BD CO CF D2 D0 B0 AD AF F0 F2 F0 BF D0 C0 14×4100°- 808/0.    | Ą     |
| AO DO D9 EO CF C5 CF BF BB CO FF F6 F0 DF C8 CO CF ĐƯẠIAI¿»AVÖÕBEA:    | I     |
| BO C5 C0 CF D1 CF 9F 99 9F DF C8 DF FF FA F0 90 94 AAINI BEBÿúð        |       |
| CO 90 EF DF EO DF E1 EF EO FO DF FO EB EF AF DO DO ∎IBABAïA&B&         | Ð     |
| D0 CF D7 DF FF EA FF DF D0 CF C0 BA BF D0 C7 D0 D0 I×BÿêÿBÐIA≗¿Ð¢Đ     | Ð     |
| EO C9 CO AO A2 AO CO CB CO CO C8 CF BO B2 BO CO C3 EA • AEAAEI***A     | A     |
| FO BF EF DA DF CF CC DO EF E1 DF E0 E9 FO FO B8 DO ¿¡UBIIĐiáBàé88;}    | Ð     |
| 100 F0 C0 D0 BF C3 C0 CF C0 D0 9F 98 90 EF EC F0 C0 8A02AAIA011118.    | Ą     |
| 110 B7 C0 F0 FF EF AF A3 AF BF B7 BF B0 B3 BF B0 CF A&y1 £_2;2*32*;    |       |
| 120 BF EF CO CF FO ED FF AF D7 CF BF E7 E0 BF C1 BF ¿ïAlðíý ×l¿çà¿A    | 2     |
| 130 EF FF EO EF FE EF EF FO EF 8F 8F 8F FO F8 FO EO ïÿàïþïiðï↓↓↓ðøð    | ) 👘 👘 |
| 140 DD DO CE D8 DE EO B7 CO CO EO EE AF AA AF BE B5 \ŸÐTØBà AA8ï ª λ   | 1     |
| Offset: 0   3461 bytes total                                           |       |

Le bouton "Extract" vous permet de décompresser des fichiers ou des répertoires et de les copier dans l'emplacement de votre choix depuis l'image dans votre disque dur pour une utilisation normale par la suite.

Developpez.com

#### Présentation du logiciel DriveImage XML par AZAIEZ Houssam

| DrivelmageXML                                                                                                    |          |                                                           |                                                             |                                                                 |                                                                                                    | - 🗆 🛛                                  |
|----------------------------------------------------------------------------------------------------|----------|-----------------------------------------------------------|-------------------------------------------------------------|-----------------------------------------------------------------|----------------------------------------------------------------------------------------------------|----------------------------------------|
| <u>File T</u> ools <u>H</u> elp                                                                                                    |          |                                                           |                                                             |                                                                 |                                                                                                    |                                        |
| Browse                                                                                                    | <b>E</b> |                                                           | 144 M.                                                      |                                                                 |                                                                                                    | ~                                      |
| Image: Drive_E.xml                                                                                                    | Load     |                                                           |                                                             | Sizo                                                            | Data Madified                                                                                                    | 0.ttrib                                |
| <u>Created on</u> : 25.04.2006<br>18:36:21<br><u>Drive</u> : <b>E:</b> (COMPAQ) NTFS<br><u>Capacity</u> : 7'094 MB (used: 1'649<br>MB)<br><u>Phys disk</u> : DISK0#3 (19'092 MB<br>WDC WD200EB-11BHF0)<br><u>More info</u><br><u>Load another image</u> |          | Program Files                                             | ne<br>green.gif<br>red.bmp<br>:tories                       | 3128<br>1'854 B<br>255 B<br>1'854 B                             | 28.04.2001 11:29:00<br>28.04.2001 11:29:00<br>28.04.2001 11:29:00<br>28.04.2001 11:29:00<br>28.04.2001 11:29:00<br>28.04.2001 11:29:00<br>28.04.2001 11:29:00 | AC<br>AC<br>AC<br>AC<br>AC<br>AC<br>AC |
| Dix Welcome<br>Backup<br>Restore<br>Drive to Drive<br>Browse                                                                                                    |          | D:\Mes documents  Include sub directories  OH  1'854 B AC | Cancel<br>Date modified:<br>Date created:<br>Date accessed: | 28.04.2001 11:29:0<br>28.04.2001 11:29:0<br>28.04.2006 13:48:1: | D Index: 7D390000<br>Mapping: <u>2 fragmen</u><br>5                                                                                                    | 000007D39<br>nts                       |
| 1emory in use: 9'790'660                                                                                                    |          |                                                           | -100 h                                                      |                                                                 |                                                                                                    |                                        |
|                                                                                                    |          |                                                           |                                                             |                                                                 |                                                                                                    |                                        |

La fonction "Find" vous permet de rechercher un fichier afin de l'extraire par la suite.

| Find files |        |  |
|------------|--------|--|
| File name: |        |  |
| ***<br>*** |        |  |
| ОК         | Cancel |  |

# III-D - Copie de disque à disque (Drive to drive)

C'est le même principe presque mais la seule différence est que la copie se fait de disque à disque, de façon directe et sans passage par une image. Bien évidemment, il s'agit d'appliquer les mêmes options de la même façon, mais la seule différence est que ça se fait à la volée *(on the fly)*.

# IV - Conclusion

DriveImage XML est un outil très puissant de sauvegarde de partition de disque dur, ainsi que de restauration. C'est un utilitaire gratuit qui n'occupe que quelques kilo-octets sur votre disque dur mais s'avère très utile pour réaliser des sauvegardes.

Plus d'informations ici : http://www.runtime.org/dixml.htm.

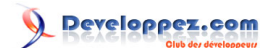

# V - Remerciements

Je tiens à remercier les membres qui m'ont aidé pour la correction orthographique de cet article, essentiellement Halloula, Guardian, Aspic et Dut.

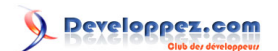